#### NATIONAL GEOGRAPHIC

# THE COMPLETE NATIONAL GEOGRAPHIC QUICK START GUIDE

The Complete National Geographic installation DVD will guide you through installing these two software programs on your Windows or Mac computer:

- Adobe<sup>®</sup> AIR<sup>™</sup> This software is required to run The Complete National Geographic. If your computer doesn't already have Adobe AIR installed, you'll be asked to install it from The Complete National Geographic DVD to your computer.
- The Complete National Geographic This software enables you to explore the National Geographic magazines on DVD.

### Installing on Windows or Mac

Follow these instructions to install Adobe AIR and The Complete National Geographic on your Windows or Mac computer.

- Insert "The Complete National Geographic Disc 1" into your computer's DVD drive, and then do the following, depending on the type of computer you're using:
  - Windows users: Depending on your security settings, you may be asked what to do with the installation file on DVD. Select the option to open the file. The Setup Wizard opens on the desktop automatically.
  - Mac users: On the desktop, double-click the DVD icon named "CNGDisc1." Then, double-click the CNG-1.12-osx.installer file to launch the Setup Wizard.

The Setup Wizard immediately searches your computer for Adobe AIR.

- 2. You are prompted to do one of the following, depending on whether the Setup Wizard finds Adobe AIR installed on your computer:
  - If Adobe AIR is not installed on your computer, the Setup Wizard displays the INSTALL ADOBE AIR button. If this button displays, follow the Adobe AIR installation instructions provided on the screen. See Step 3 of these instructions.
  - If Adobe AIR is already installed on your computer, you are not given the option to install it. Skip to Step 6 of these instructions to proceed with The Complete National Geographic installation.
- 3. To install Adobe AIR, click INSTALL ADOBE AIR, and then continue following the Adobe AIR setup instructions.

If you're given the choice to run or save the Adobe AIR installer file, select the option to run the file.

- 4. Click "I Agree" to confirm that you have read and understand the terms and conditions of the Adobe AIR license agreement.
- Click "Finish" to accept the successful installation of Adobe AIR, and then continue following the instructions on The Complete National Geographic Setup Wizard screens.
- In the Setup Wizard screen that says "Welcome to The Complete National Geographic Setup Wizard," click "Next," and then continue to follow the installation instructions on the Setup Wizard screens.
  - Windows Vista users: Select the option to install The Complete National Geographic. On Windows XP, you are not given this option.
  - Mac users: If you're not logged in with an administrator account, you are asked to accept the Adobe license agreement to continue the installation. You may be prompted to enter your computer's administrator account password before installation can begin.
- 7. In the Setup Wizard screen that says "Setup has finished installing The Complete National Geographic Setup Wizard on your computer," click "Finish."

### Installation now is complete. You can start exploring the world with The Complete National Geographic!

After installation, The Complete National Geographic should launch automatically. If it does not, you can start the application by finding it on your computer:

- Windows users: On the taskbar, click the Start menu, and then select Program Files > NatGeoComplete-1.0 > The Complete National Geographic.
- Mac users: In the Finder, open the Applications folder > NatGeoComplete-1.0 > The Complete National Geographic.

## **Checking for Updates**

After installation, and periodically thereafter, you should check for updates to The Complete National Geographic software. If your computer is connected to the Internet, check for updates by clicking "Check for Updates" from the Welcome Screen, or from the top of the Main Screen (Preferences button > Updates tab > Check for Updates Now). The Updates tab also allows you to schedule an automatic check for updates.

## For further information go to www.completenatgeo.com